# DGMR C&I-CIS How To

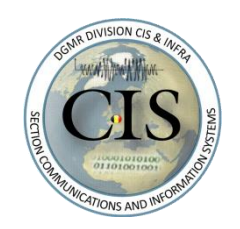

<u>Domain :</u> DMZ

# How to use the Remote Access Portal via eID

#### Contenu

| 1. | Fon  | nctionnalités             | 2  |
|----|------|---------------------------|----|
| 2. | Nav  | vigation vers le portail  | 2  |
| 3. | Aut  | thentification            | 4  |
| 4. | Acc  | ès Portal                 |    |
| 5. | Con  | nnexion VPN               | 10 |
| 5  | .1   | Établir une connexion VPN | 10 |
| 5  | .2   | Fermer une connexion VPN  | 11 |
| 6. | Feri | mer la session            | 12 |

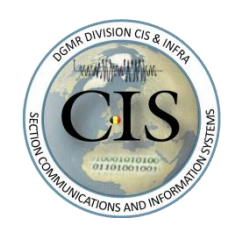

<u>Domain :</u> DMZ

### How to use the Remote Access Portal via eID

Afin d'accéder au site <u>https://portal.connect.mil.be/</u>, votre équipement (laptop Défense, laptop privé, smartphone,...) doit avoir accès directement à Internet.

### 1. Fonctionnalités

Via le Portal Def vous avez accès aux ressources suivantes:

- Avec un appareil privé :
  - o Vous avez accès à certaines ressources, en fonction de votre profil, tel que HRM, Webmail,
- Avec un poste de travail CDN:
  - Après avoir établi une connexion VPN, vous aurez accès aux lecteurs réseau, à l'intranet, à Outlook et aux ressources répertoriées ci-dessus.

Ce HowTo décrit comment les personnes dont le numéro de registre national est connu du ministère de la Défense se connectent au portail en utilisant soit leur eID et leur lecteur de carte, soit l'application itsme, soit une application d'authentification.

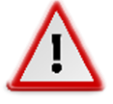

Les personnes qui n'ont pas de numéro de registre national ou les personnes dont le numéro de registre national n'est pas connu du ministère de la Défense doivent s'inscrire sur le portail via l'application «Microsoft Authenticator». Cette méthode est décrite dans «HowTo use the Remote Access Portal via MFA».

# 2. Navigation vers le portail

1. Accédez à l'adresse <u>https://portal.connect.mil.be/</u> dans votre navigateur Internet, ou double-cliquez sur l'icône «Portal Def» située sur le bureau de votre poste de travail CDN.

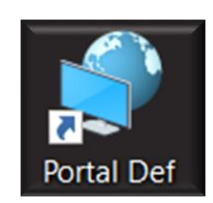

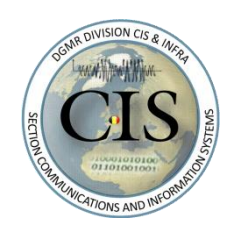

#### Domain : DMZ

# How to use the Remote Access Portal via eID

2. Vous arrivez sur la page d'accueil du portail Défense:

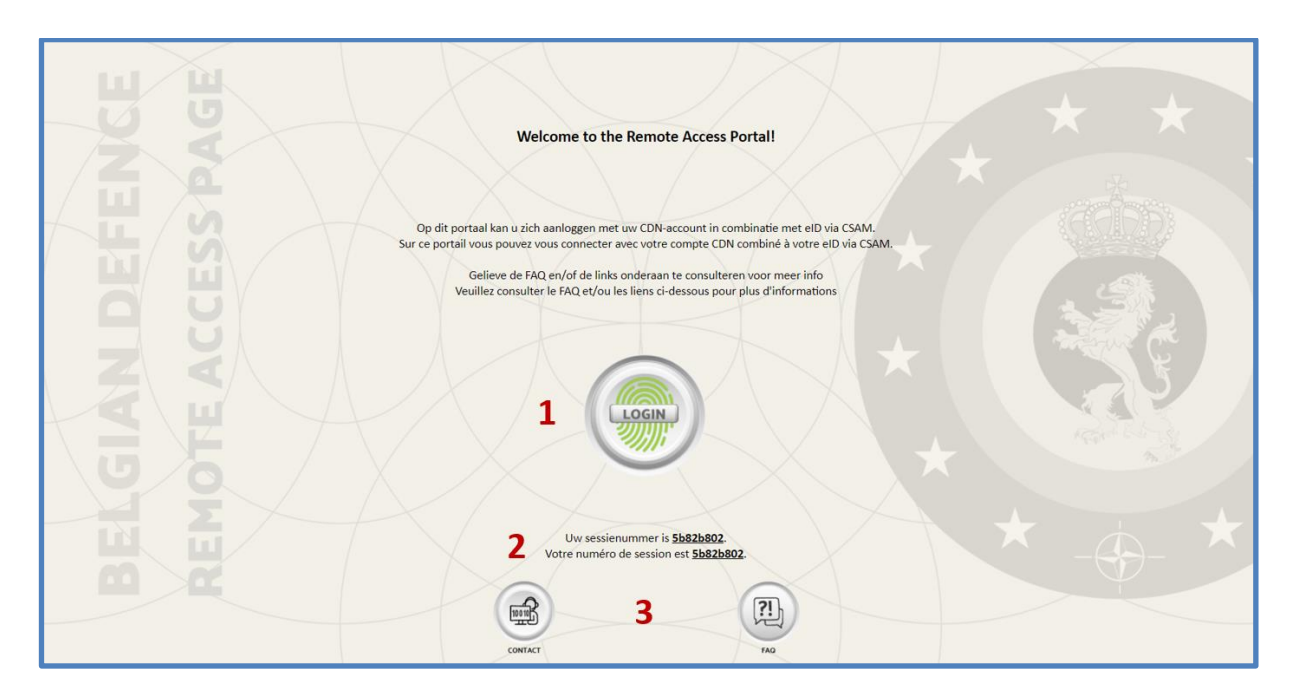

|   | 1       | Cliquez sur 'Login' pour accéder à l'écran d'authentification et passer à l'étape suivante.                |
|---|---------|----------------------------------------------------------------------------------------------------|
|   | 2       | Il s'agit du numéro de session que vous devez transmettre au Service Desk central en<br>cas de problème.   |
| 2 | Contact | Ce sont les coordonnées du centre de service central en cas de problème.                                   |
| 3 | FAQ     | Ceci est le lien vers la FAQ concernant l'utilisation du portail et les problèmes qui pourraient survenir. |

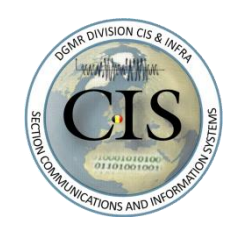

#### Domain : DMZ

#### How to use the Remote Access Portal via eID

## 3. Authentification

1. Lorsque vous cliquez sur 'Login' l'écran ci-dessous apparaît dans lequel vous devez entrer le nom d'utilisateur. Ce nom d'utilisateur est votre adresse e-mail mil.be (par exemple jan.jansen@mil.be):

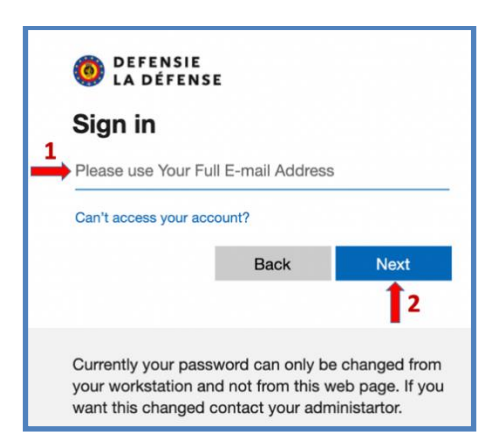

2. Après avoir entré le nom d'utilisateur, cliquez sur 'Next' et dans l'écran suivant, entrez votre mot de passe CDN et cliquez sur 'Sign in' pour continuer:

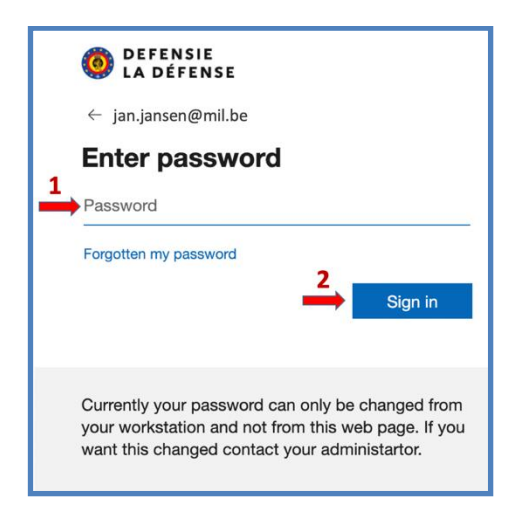

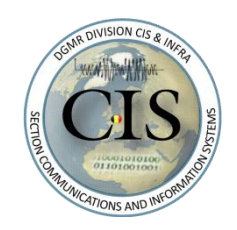

#### Domain : DMZ

### How to use the Remote Access Portal via eID

3. Une fois l'authentification réussie, vous pouvez vous authentifier via itsme, votre eID et le lecteur de carte ou une application d'authentification sur l'écran suivant:

| CSAM                                                             | Log on to online public s                                                                                               | ervices                                                           |
|------------------------------------------------------------------|----------------------------------------------------------------------------------------------------|-------------------------------------------------------------------|
| Choose your digi                                                 | al key to log in<br>Igital identity                                                                                     | Need help?                                                        |
| UOG IN<br>with eID card read                                     | er <b>1</b> LOG IN<br>Via itsme                                                                                         | <b>2</b> <sup>°</sup>                                             |
| Digital key(s) with securit                                      | r code and username + password                                                                                          | •                                                                 |
| mportant to know!                                                | via mobile app 5                                                                                                    | Log in via CSAM to the ovvermment's                               |
| nce you have logged in, you a<br>scured with the same digital is | utomatically have access via CSAM to other online governm<br>ey. This applies as long as your browser window is active. | ent services Cog III via Volume Terre governments online services |

4. CSAM fournit un accès basé sur l'elD ou les clés numériques associées. Vous pouvez vous authentifier à l'aide de votre elD ou via l'application associée itsme (pour plus d'informations voir la FAQ CSAM et le site CSAM.be).

|   | E<br>S | Vous pouvez vous authentifier via votre eID et u<br>cliquez sur l'icône ' <u>Log in with eID card reader'</u> l<br>suivre les instructions indiquées:                         | in lecteur de carte. Lorsque vous<br>'écran suivant apparaît et vous devez                                          |
|---|--------|----------------------------------------------------------------------------------------------------|----------------------------------------------------------------------------------------------------|
|   |        | Log on to online public services                                                                                                    |                                                                                                    |
| 1 |        | Log in with elD card reader                                                                                                    | Do you not have an eID?<br>Read more about how you can use the online public<br>services without the eID.           |
| 2 | its    | Vous pouvez vous authentifier via l'application i<br>pour les instructions). Si vous n'avez pas encore<br>enregistrer en cliquant sur 'Create your itsme av<br>le site itsme. | tsme (voir l'étape 5 de ce chapitre<br>de compte itsme, vous pouvez vous<br>ccount'. Vous serez alors redirigé vers |

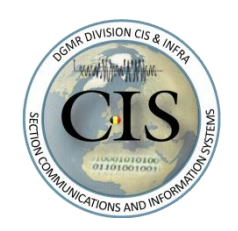

#### Domain : DMZ

### How to use the Remote Access Portal via eID

|   | AF. | Vous pouvez v<br><u>'Log in with se</u><br>les instructions | ous authentifier via une application mobile. Si vous cliquez sur l'icône<br>curity code via mobile app', l'écran suivant apparaît et vous devez suivre<br>s fournies.                                                                                                    |
|---|-----|-------------------------------------------------------------|----------------------------------------------------------------------------------------------------|
|   |     | CSAM                                                        | Log on to online public services                                                                                                    |
| 3 |     | Log in with secur                                           | ity code via mobile app   Entry your username and password   User name Image: Security code via mobile app?   Password Image: Security code via mobile app. you first need to activate digital key. Click: Cloging in with elD-card reader and follow the steps shown.   Password Image: Security code via mobile app. you first need to activate digital key. Click: Cloging in with elD-card reader and follow the steps shown.   Encotten your username and/or password? Image: With elD-card reader   Click Next Image: With elD card reader   at key Image: With elD card reader   at key Image: With elD card reader   Bead more about how you can use the online public services without the elD.   Stez utiliser un code de sécurité par le biais d'une application mobile, la podoit d'abord être activée. Cliquez sur 'Log in with elD card reader' et areader' et aructions. |

5. Lorsque vous choisissez l'application itsme pour vous authentifier, vous devez saisir votre numéro de téléphone portable dans l'écran ci-dessous. Vous pouvez activer l'option de mémorisation de votre numéro de téléphone portable afin de ne pas avoir à le saisir à nouveau la prochaine fois. Pour ce faire, cochez 'Remember my phone number?'. Cliquez ensuite sur 'Send' pour continuer:

| itsme                          |          |                                        |
|--------------------------------|----------|----------------------------------------|
|                                |          |                                        |
|                                |          |                                        |
| Identify yourself              |          |                                        |
| Mobile phone number            |          | <b>—</b>                               |
| BE (+32) : 0 4 7 6 1 2 3 4 5 6 | <b>←</b> |                                        |
| Remember my phone number?      |          | Enter your mobile phone number         |
| send                           |          | Click 'send' and open your itsme® app. |

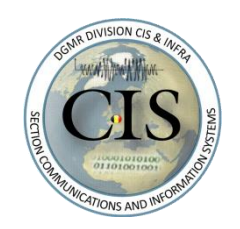

#### <u>Domain :</u> DMZ

### How to use the Remote Access Portal via eID

6. Après avoir entré le numéro de téléphone portable, l'écran suivant s'affiche:

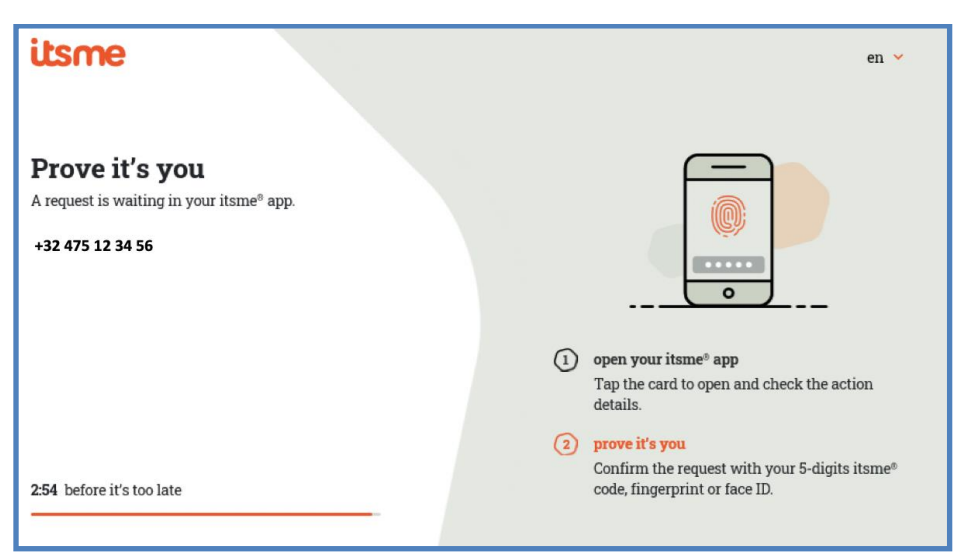

7. Vous disposez désormais de 3 minutes pour poursuivre l'authentification via un smartphone, tablette.... Pour ce faire, ouvrez l'application itsme sur l'appareil intelligent et suivez les instructions supplémentaires comme indiqué dans l'application.

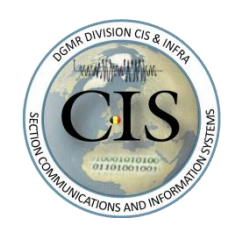

Domain : DMZ

### How to use the Remote Access Portal via eID

### 4. Accès Portal

1. Après une authentification positive, vous serez automatiquement redirigé vers l'écran suivant:

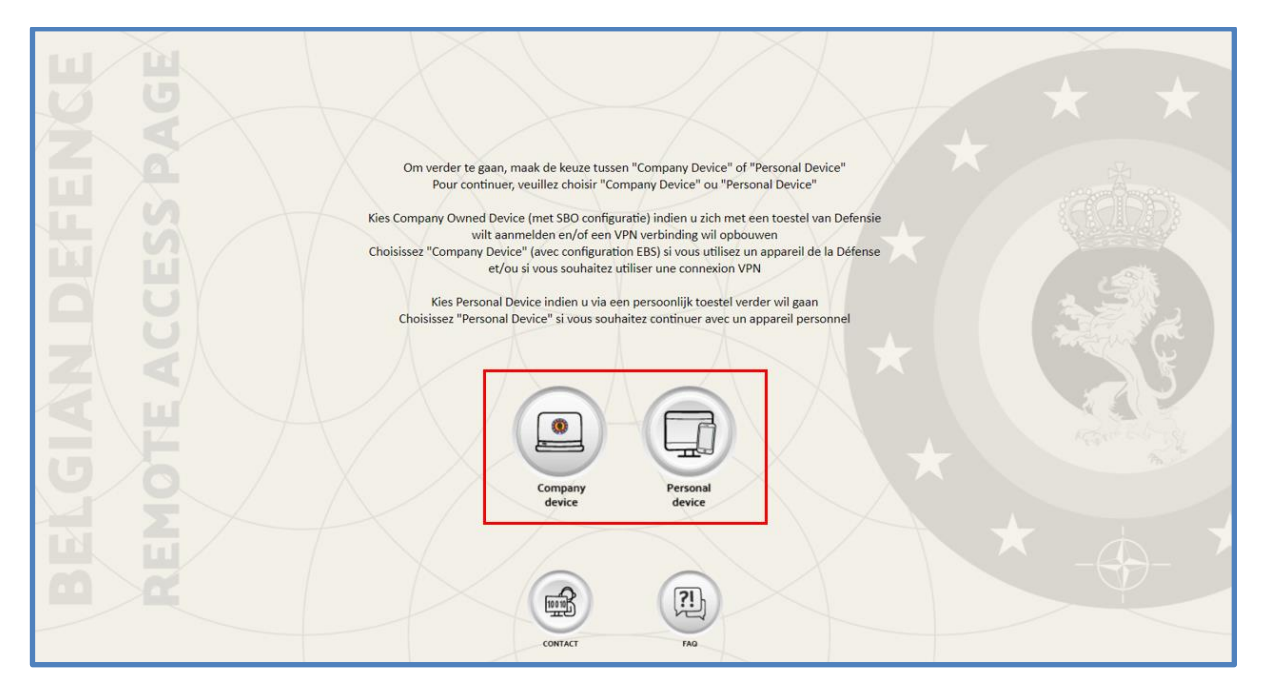

En fonction du type d'appareil que vous utilisez pour vous connecter au portail, vous devez choisir entre **Company Device** en **Personal device**. Un Company Device est un poste de travail CDN, tandis qu'un Personal Device est un appareil personnel. Ce choix garantit que certains contrôles techniques sont effectués pour Company Devices. Ces contrôles n'ont pas lieu pour les appareils personnels.

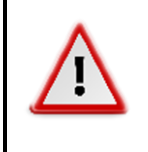

La connexion VPN (pour permettre le travail à domicile, par exemple) ne peut être établie que si vous utilisez un **Company Device** (poste de travail CDN). Ainsi, lorsque vous utilisez un Personal Device, vous ne pourrez pas configurer une connexion VPN pour accéder accès aux lecteurs réseau ou à l'intranet par exemple.

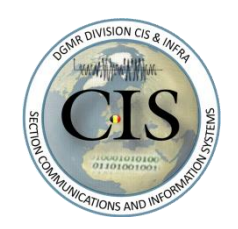

#### Domain : DMZ

# How to use the Remote Access Portal via eID

2. Lorsque vous choisissez de continuer avec un appareil d'entreprise, vous serez redirigé vers l'écran suivant.

| DEFENSIE<br>LA DÉFENSE     | I         |            |             | Welcome to the Remote Access Portal | O Logout |
|----------------------------|-----------|------------|-------------|-------------------------------------|----------|
| Applications and Links 👻 🖠 |           |            |             |                                     |          |
| COVID-19                   | 0 Webmail | MEDSURVEYS | pers.mil.be | HRM@Defence                         |          |
| K MyBudFin                 |           |            |             |                                     |          |
| Network Access ~ 2         |           |            |             |                                     |          |
| 👳 VPN                      |           |            |             |                                     |          |

| 1 | Vue d'ensemble des applications à votre disposition.                                                                     |
|---|----------------------------------------------------------------------------------------------------|
| 2 | L'icône VPN n'est visible que si vous avez choisi de continuer avec un <b>Company Device</b> lors de l'étape précédente. |

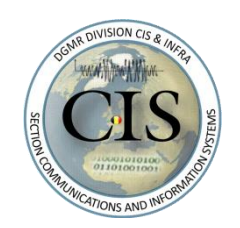

#### Domain : DMZ

### How to use the Remote Access Portal via eID

- 5. Connexion VPN
- 5.1 Établir une connexion VPN
- 1. Pour établir une connexion VPN, cliquez sur l'icône VPN comme indiqué sur l'écran ci-dessous:

| DEFENSIE<br>LA DÉFENSE                            |           |            |             | Welcome to the Remote Access Porta | O Logout |
|---------------------------------------------------|-----------|------------|-------------|------------------------------------|----------|
| Applications and Links ${\scriptstyle\checkmark}$ |           |            |             |                                    |          |
| COVID-19                                          | 0 Webmail | HEDSURVEYS | pers.mil.be | HRM@Defence                        |          |
| K MyBudFin                                        |           |            |             |                                    |          |
| Network Access V                                  |           |            |             |                                    |          |

2. La connexion est alors établie:

| <b>)</b>                 |      |             |          |             |          |
|--------------------------|------|-------------|----------|-------------|----------|
| <u></u>                  |      |             |          |             |          |
| Connecting               |      |             |          |             | Disconne |
| Traffic Type             | Sent | Compression | Received | Compression |          |
| Network Access           |      | 1.52        |          |             |          |
| - Network Tunnel         | 0 B  | 0%          | 0 B      | 0%          |          |
| - Optimized Applications | 0 B  | 0%          | 0 B      | 0%          |          |
|                          | 0.B  | 0%          | 08       | 0%          |          |

3. Une fois la connexion VPN établie, le message suivant apparaîtra en bas à droite de l'écran et vous aurez accès aux lecteurs réseau, à l'intranet, etc.:

| <b>VPN Connection</b><br>Connected to /Common/na_SBO-<br>SYS.<br>f5vpn.exe |
|----------------------------------------------------------------------------|
|----------------------------------------------------------------------------|

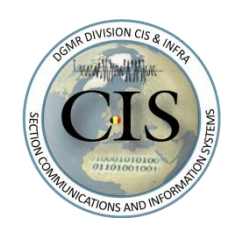

### <u>Domain :</u> DMZ

### How to use the Remote Access Portal via eID

#### 5.2 Fermer une connexion VPN

Pour fermer une connexion VPN, suivez les étapes ci-dessous:

1. En bas à droite de votre écran, cliquez sur l'icône het 'Show hidden icons' puis sur l'icône rouge qui indique qu'une connexion VPN est active:

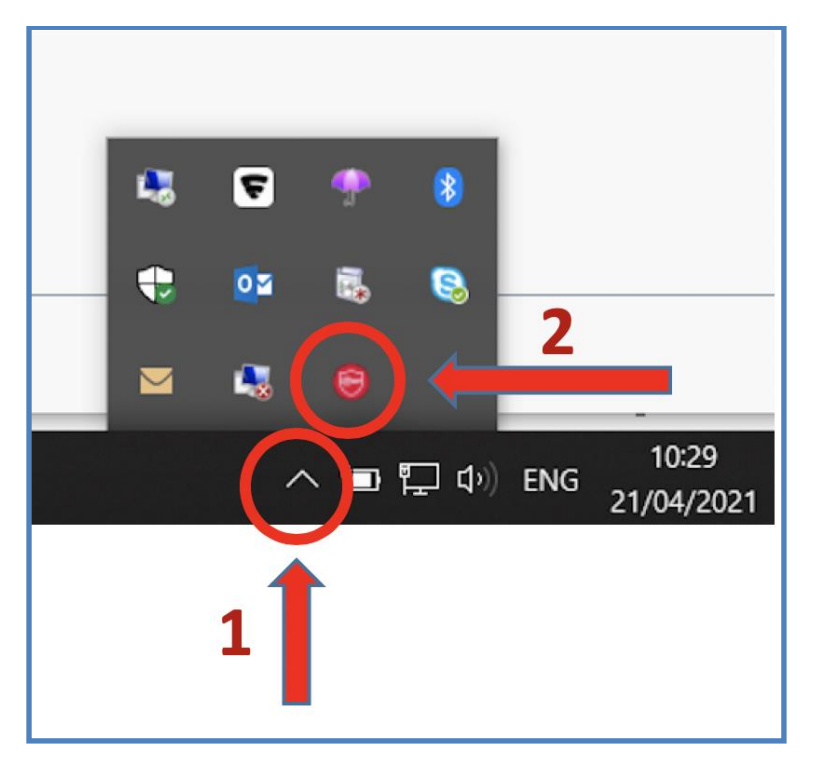

2. L'écran suivant apparaît dans lequel vous pouvez cliquer sur 'Disconnect' pour fermer la connexion VPN:

| /Common/na_SBO-SYS - https: | //portal.connect | mil.be - F5 VPN |           |             | _              |           | $\times$ |
|-----------------------------|------------------|-----------------|-----------|-------------|----------------|-----------|----------|
| 0                           |                  |                 |           |             |                |           |          |
| Connected                   |                  |                 |           |             | <b>—</b>       | Discor    | nnect    |
|                             |                  |                 |           |             | Connection dur | ration: 0 | 0:56:21  |
| Traffic Type                | Sent             | Compression     | Received  | Compression |                |           |          |
| Network Access              |                  |                 |           |             |                |           |          |
| - Network Tunnel            | 46.64 MB         | 0%              | 241.70 MB | 0%          |                |           |          |
| Ontinging of Applications   | 0 B              | 0%              | 0 B       | 0%          |                |           |          |
| - Optimized Applications    |                  |                 |           | 001         |                |           |          |

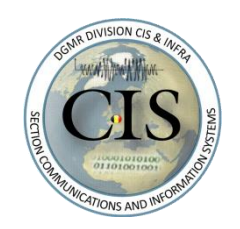

#### Domain : DMZ

### How to use the Remote Access Portal via eID

#### 6. Fermer la session

1. Pour fermer complètement la session, cliquez sur 'Logout':

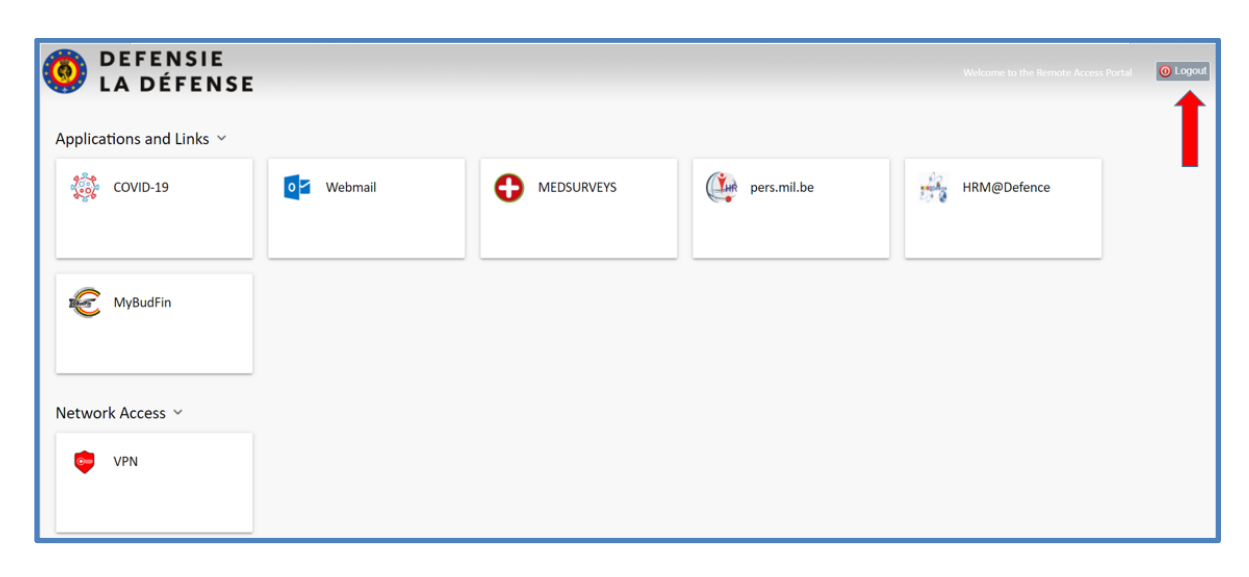

2. Une fois la session complètement fermée, le message suivant apparaît:

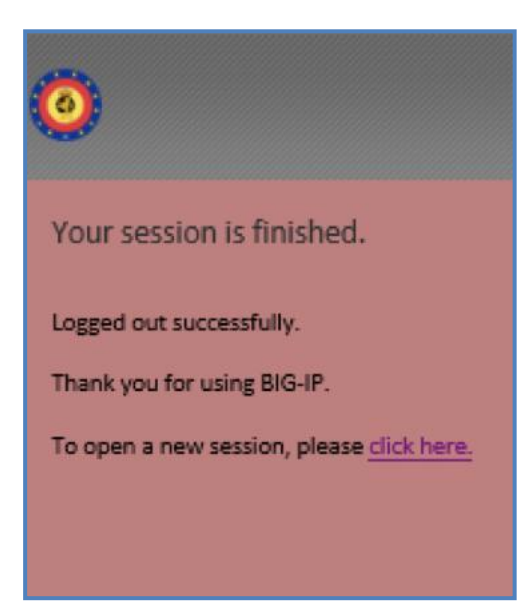